#### Animal Ethics - Modifying an iRECS Approved Project

### Notes:

- The following modification instructions apply to both iRECS-Approved Projects and AEO-Approved (Migrated) Projects.
- For AEO-approved (migrated) projects, the iRECS form <u>does not capture all modification data</u>, only the most recent application modification and any historical personnel modifications are reflected in the iRECS form.
- There are no separate forms for Personnel or Application Modifications on iRECS. All modifications are made directly to the approved application/project within iRECS by the Project Owner/CI, or by anyone who has been granted read & write" or "read, write & submit" access by the Project Owner.
- Modifications must be submitted and approved by the relevant Committee before implementation.

### **Modification Instructions:**

 To make modifications to an approved project on iRECS, you must first request for your application to be unlocked for modification by emailing the Animal Ethics team at <u>animalethics@unsw.edu.au</u>. Include the review reference of your project (see below), along with a summary of the modification(s) you wish to make in your email.

<u>Note</u>: You can find the review reference in the following sections of iRECS or in the iRECS notifications you received:

#### **iRECS** Project Page

# This is a test project ignore

| This is a test project igno     Animal Ethics Applicati | ne<br>on<br>Note that yo | our Review Reference <u>m</u> | ay differ in format from the one | shown.           |
|---------------------------------------------------------|--------------------------|-------------------------------|----------------------------------|------------------|
| Action Required on Form                                 | Status                   | Review Reference              | Application Type                 | Date Modified    |
| No                                                      | Approved with Conditions | iRECS4909                     | Animal Ethics Modification       | 30/10/2023 10:26 |
| mail Notification                                       |                          |                               |                                  |                  |

4909

| D           | donotreply@infone | etica.net                         |                                    |      |
|-------------|-------------------|-----------------------------------|------------------------------------|------|
| Dear        |                   |                                   | 1                                  |      |
| Reference   | Number: iRECS4875 | Note that your F<br>the one shown | Review Reference format may differ | from |
| Project Tit | le:               |                                   |                                    |      |
| Applicant:  | Dr                |                                   |                                    |      |

- 2. The Animal Ethics team will review your request and unlock the approved application/project in iRECS.
- 3. Once your application is unlocked, you will receive a **notification from** <u>donotreply@infonetica.net</u> advising that your application is ready for modification on iRECS.
- 4. Click on the hyperlink listed in the email to navigate to your project.

Your Animal Ethics Application application has been unlocked and you can now submit your modification in iRECS.

You can access your application modification vi <u>https://irecs.unsw.edu.au/Project/Index/1158</u>.

5. On the project overview page, click on the Submission Type section.

|                   | Navigation | Documents | Signatures | Collaborators | Submissions       |
|-------------------|------------|-----------|------------|---------------|-------------------|
| Animal Ethi       | cs Applica | tion      |            |               |                   |
| Section           |            |           |            |               | Questions         |
| Before you start  |            |           |            |               | Before you start  |
| Submission Type   |            |           |            |               | Submission Type   |
| Project Personnel |            |           |            |               | Project Personnel |
| A Administration  |            |           |            |               | Administration    |

6. Select the Animal Ethics Modification option.

Update the "Please provide brief details of previously approved modifications to the project"<sup>\*</sup> (if any). Provide a response to the "Please provide a brief summary of the newly proposed modification(s)", and "Please provide justification for the requested modification(s)" fields.

\*Note #1: This section is to be populated with historical modification details. This section will come pre-populated for projects migrated from AEO. You should update this section upon every subsequent modification request. Note #2: Please reference any modifications you have made to an attachment in the modification summary details section.

| indicate the submi             | ssion type:                                                                                                    |
|--------------------------------|----------------------------------------------------------------------------------------------------|
| <ul> <li>Animal Eth</li> </ul> | ics Application                                                                                                    |
| Submission of an <u>Ar</u>     | nimal Ethics Application (including revision requests), to be reviewed by the UNSW Animal Care and Ethics Committee |
| Animal Eth                     | ics Modification                                                                                                    |
| Submission of an <u>ar</u>     | nendment to an approved Animal Ethics Application, to be reviewed by the UNSW Animal Care and Ethics Committee      |
| <ul> <li>Animal Eth</li> </ul> | ics Externally Approved Application                                                                                 |
|                                |                                                                                                    |

Animal Ethics Modification

Please provide brief details of previously approved modifications to the project:

This section is to be populate with historical modification details. This section will come pre-populated for the migrated AEO projects. You should update this section upon every subsequent modification request.

Please provide a brief summary of the newly proposed modification(s):

Please provide justification for the requested modification(s):

7. Once this is done, navigate to **relevant sections of the Animal Ethics form** to make the changes you wish to make.

Note: All changes (except for content within an attachment/document) will be tracked by iRECS.

### 8. Applies to AEO-migrated projects only.

- i. The Project Personnel section should capture <u>all personnel</u> associated with your project (including anyone added/removed via Personnel Modification). It is recommended that you review the iRECS personnel list to ensure they accurately reflect those approved via AEO application/modifications.
- ii. If your AEO project has any previously approved application modifications, we have migrated <u>the latest</u> <u>approved application modification</u> onto iRECS. The migrated responses will show up as follows against relevant iRECS questions.

If you are <u>not planning on making any modifications</u> to the question, you can **leave the migrated responses as-is**. If your modification requires you to **modify your response to the question**, please <u>review the</u> <u>migrated response and provide a consolidated (+modified) response</u>.

Note: All changes (except for content within an attachment/document) will be tracked by iRECS.

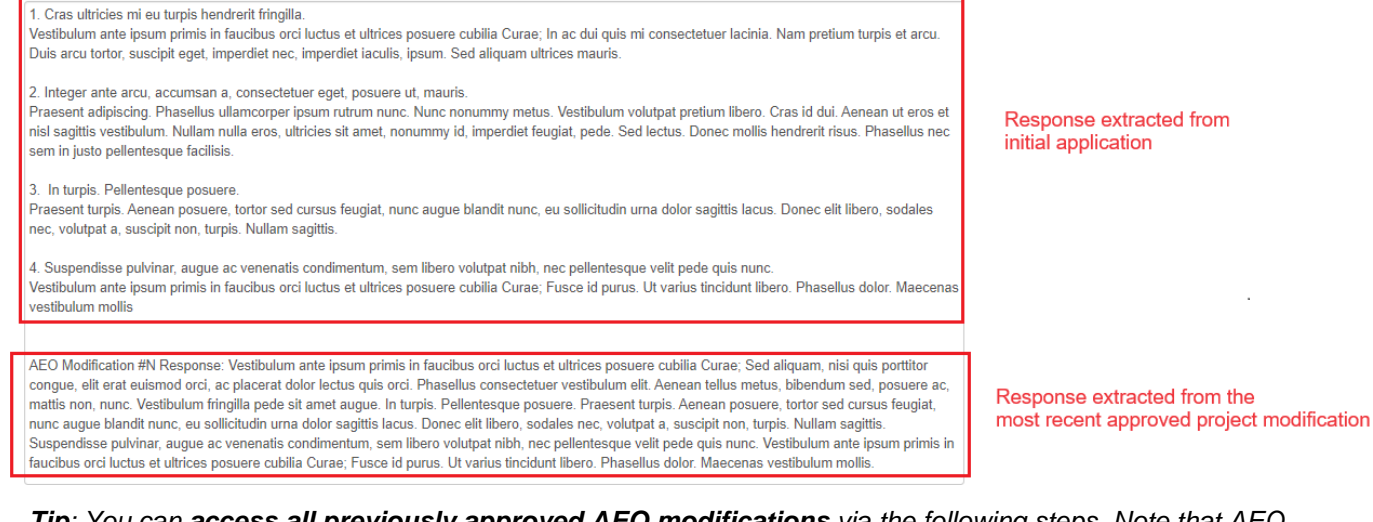

<u>*Tip*</u>: You can access all previously approved AEO modifications via <u>the following steps</u>. Note that <u>AEO</u> documents will only be accessible on iRECS from 27 Nov 2023 onwards.

## 23/99A - Example Migrated Application (No Mod)

6328

| Projec   | t Tree                                                                                                    |                             |                               |       |                           |        |                 |       |                       |            |            |
|----------|----------------------------------------------------------------------------------------------------|-----------------------------|-------------------------------|-------|---------------------------|--------|-----------------|-------|-----------------------|------------|------------|
|          | • <u>23/99</u>                                                                                                    | OA - Example Migrated       | d <u>Application (No Mod)</u> |       |                           |        |                 |       |                       |            |            |
| Actio    | on Require                                                                                                    | d on Form                   | Status                        | Re    | eview Reference           | Ар     | plication Typ   | е     |                       | Date Mo    | dified     |
| No       |                                                                                                    |                             | Approved with Conditions      | iR    | ECS6328                   | An     | imal Ethics Ap  | plica | tion                  | 14/11/20   | 23 17:31   |
| Doc      | Navigation       Documents       Signatures       Collaborators       Submissions       History         1. You can access all your past approved modifications by navigating to the Project Overview Page.       1. You can access all your past approved modifications by navigating to the Project Overview Page.         Documents       2. Click on the Documents tab |                             |                               |       |                           |        |                 |       |                       |            |            |
| Sear     | ch Docume                                                                                                    | nt                          |                               | /     | 3. Download               | the re | elevant previ   | ious  | y approved            | d Mod fro  | m the list |
| <b>~</b> | Туре 单                                                                                                    | Document Name               |                               | - / + | File Name                 | ÷      | Version<br>Date | ÷     | Version <sup>\$</sup> | Size \$    | Download   |
|          | Form                                                                                                    | Form                        |                               | /     | Form.pdf                  |        |                 |       |                       |            | Download   |
| ✓        | Default                                                                                                    | Sample Attachment           |                               |       | Sample<br>Attachment.docx |        | 01/11/2023      |       | 1                     | 12.7<br>KB | Download   |
|          | Default                                                                                                    | AEO Approved Appl<br>Cl.pdf | ication Modification          |       | Sample<br>Attachment.docx |        | 01/11/2023      |       | 1                     | 12.7<br>KB | Download   |

iii. We have attempted to migrate all relevant data in AEO onto iRECS. However, there will be gaps throughout the Animal Ethics form that you have to complete. Please click on the Completeness Check button to pick up areas of the form you are required to complete.

<u>Note</u>: Please make sure you fill in <u>question B1</u>, this fill is pre-populated with "New question on iRECS, response not available on AEO, please update" text so it won't appear in the Completeness Checklist.

|              | Completeness Check                                                                                                    | >                                                                                                    | ζ |
|--------------|----------------------------------------------------------------------------------------------------|----------------------------------------------------------------------------------------------------|---|
|              | Warning: Please ensure that you have addressed any reviewer comments before submitting                                                                                                    |                                                                                                    | 1 |
|              | Incomplete: Please complete the following questions                                                                                                    |                                                                                                    |   |
| Completeness | ARA Cancellation - Have any of the people participating in the project had any Animal Research Authority or Animal Supplier's Licence cancelled?     B.S. Schodule of administration (incl. the total number of doses):     Who will euthanase the animals? B.9. Tate     Who will euthanase the animals? B.9. Tate     E.S. Tybe will be responsible for monitoring sheets will be held (including room number).     E.7. Who will be responsible for monitoring the animals during weekdays? Tate     E.7. Who will be responsible for monitoring the animals during weekdays? User ID     Address Datals Provet     H.15.589 Access Personnel Sumame     H.15.589 Access Personnel Sumame     H.15.589 Access Personnel Sumame     H.15.589 Access Personnel Sumame     H.15.589 Access Personnel Contact Number | Blank sections to be filled will be listed here.<br>Click on each hyperfink to navigate to the relevant section. |   |

### iv. Respond to any new questions on iRECS, e.g.

B.1 Indicate the type of research to be conducted (limit to 10 words):

e.g. Cardiac Research, Cancer Research, Orthopaedic Research, Wildlife Research, Teaching, Behavioural Neuroscience

New question on iRECS, response not available on AEO, please update

v. You will note that the **Personnel fields** for some questions are migrated as follows, you can <u>leave the</u> <u>migrated response format as-is</u>, but <u>populate the blank personnel fields with "."</u> so they are no longer identified as blank fields by the Completeness Check feature.

#### E.7 Indicate who will be monitoring the animals during weekdays, weekends and holidays.

Please navigate to the Project Personnel section to check that the personnel listed here is a

| Search User            |                                                 |                                           |
|------------------------|-------------------------------------------------|-------------------------------------------|
| Title                  |                                                 |                                           |
| First Name             | AEO weekdays: John Smith; Sally Smith; Jane Doe |                                           |
| Surname                | AEO weekends/holidays: Jane Doe                 | Populate the empty fields with "."        |
| zID                    |                                                 | so they no longer shows up as a blank fie |
| Faculty / Division     |                                                 |                                           |
| School / Centre / Unit |                                                 |                                           |

9. Once you have made all necessary modifications, click Submit to submit your modification for review.

10. You will receive **periodic updates** on your modification request as it progresses through the review cycle.

### FURTHER SUPPORT

- If you have any iRECS login or technical issues, please contact Systems RADAR at Systems.RADAR@unsw.edu.au
- For any queries, regarding the iRECS Animal Ethics submission and/or review process, please contact the Animal Ethics team at <u>animalethics@unsw.edu.au</u>